## HDL-CE(S)シリーズ

1. 設定画面を開き、下の「USB」をクリックします。

2.「スケジュールバックアップ」をチェックし、「設定する」をクリックします。

3. 下の「スケジュールバックアップ」をクリックし、バックアップ元となる共有フォルダを 「LAN DISKの共有フォルダー」タブより選択します。

4. バックアップ先が「USBへのバックアップ」になっていることを確認します。

5. 週一回のバックアップとするため、「スケジュール設定」のいずれかの曜日と時間を 設定します。最後に「バックアップ設定を保存」をクリックします。

## 注意事項

- バックアップ先の外付けUSBハードディスクは、バックアップデータ量の2倍以上の空き容量が必要になります。
  ※HDL-CE1.0Sをご利用で容量一杯まで使用されている場合、2TB以上の外付けUSBハードディスクが必要になります。
- バックアップ元の共有フォルダは1つのバックアップ設定で1つしか選択できません。共有フォルダーが複数ある場合、手順3~5を追加で実施し、バックアップしたい共有フォルダー数分の設定を作成してください。その際、バックアップの時間はその他の設定と重ならないように設定してください。
- 本商品では毎回上書きのバックアップとなるため、使用容量やファイル数によっては非常に時間がかかる場合が ございます。週一回のバックアップでも終わらない場合など、時間がかかる場合は重要なデータだけを集めた共 有フォルダを作成し、その共有フォルダーのみをバックアップするような方法などもご検討ください。
- バックアップ先の外付けUSBハードディスクからデータ復旧をする場合は、パソコンからランサムウェアを駆除した
  上で外付けUSBハードディスクをパソコンに接続してご確認ください。